# Wall-/Pipe-mount Level Indicator

User Guide

IM/L160\_6

L160

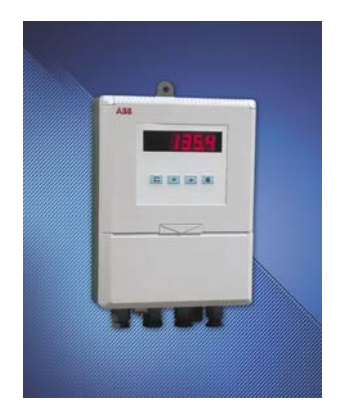

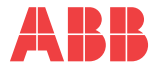

# **Electrical Safety**

This equipment complies with the requirements of CEI/IEC 61010-1:2001-2 'Safety Requirements for Electrical Equipment for Measurement, Control and Laboratory Use'. If the equipment is used in a manner NOT specified by the Company, the protection provided by the equipment may be impaired.

# Symbols

One or more of the following symbols may appear on the equipment labelling:

| Â | <b>Warning</b> – Refer to the manual for instructions |
|---|-------------------------------------------------------|
| Â | Caution – Risk of electric shock                      |
|   | Protective earth (ground) terminal                    |
| Ŧ | Earth (ground) terminal                               |

|        | Direct current supply only                           |
|--------|------------------------------------------------------|
| $\sim$ | Alternating current supply only                      |
| $\mid$ | Both direct and alternating<br>current supply        |
|        | The equipment is protected through double insulation |

Information in this manual is intended only to assist our customers in the efficient operation of our equipment. Use of this manual for any other purpose is specifically prohibited and its contents are not to be reproduced in full or part without prior approval of the Technical Publications Department.

#### Health and Safety

To ensure that our products are safe and without risk to health, the following points must be noted:

- 1. The relevant sections of these instructions must be read carefully before proceeding.
- 2. Warning labels on containers and packages must be observed.
- Installation, operation, maintenance and servicing must only be carried out by suitably trained personnel and in accordance with the information given.
- Normal safety precautions must be taken to avoid the possibility of an accident occurring when operating in conditions of high pressure and/or temperature.
- Chemicals must be stored away from heat, protected from temperature extremes and powders kept dry. Normal safe handling procedures must be used.
- 6. When disposing of chemicals ensure that no two chemicals are mixed.

Safety advice concerning the use of the equipment described in this manual or any relevant hazard data sheets (where applicable) may be obtained from the Company address on the back cover, together with servicing and spares information.

# GETTING STARTED

This manual is divided into five sections which contain all the information needed to install, configure, commission and operate the DATUM L160. Each section is identified clearly by a symbol as shown below.

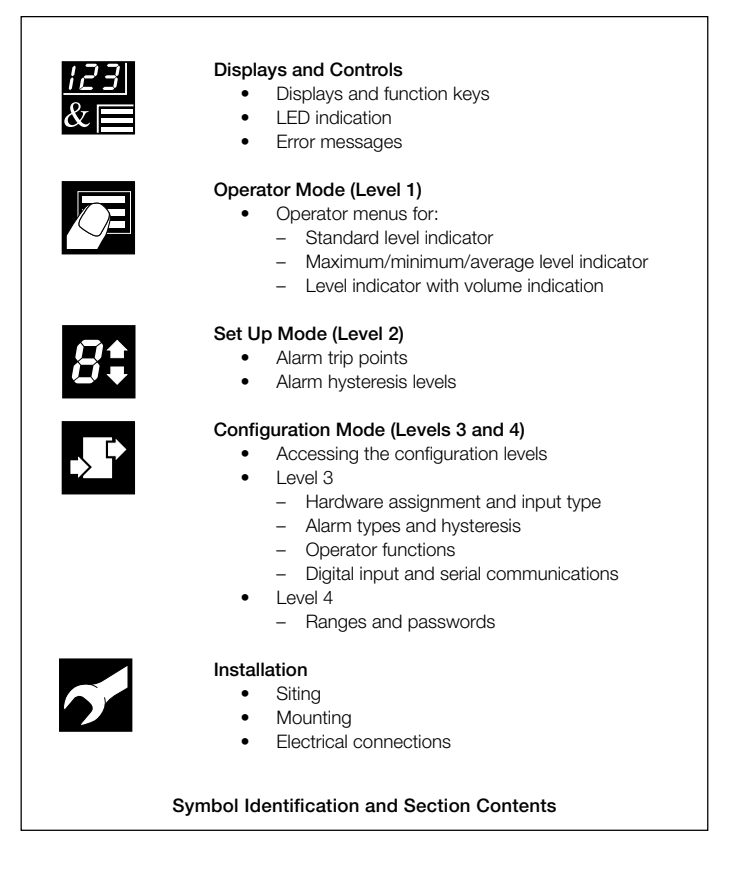

# CONTENTS

| 1   | DISP  | LAYS AND FUNCTION KEYS                                 | 3  |
|-----|-------|--------------------------------------------------------|----|
|     | 1.1   | Introduction                                           | 3  |
|     | 1.2   | Use of Function Keys                                   | 4  |
|     | 1.3   | LED Alarms and Indicators                              | 5  |
|     | 1.4   | Error Messages                                         | 6  |
| 2   | OPE   | RATOR MODE                                             | 7  |
|     | 2.1   | Introduction                                           | 7  |
|     | 2.2   | Operating Page – Standard (Level 1)                    | 8  |
|     | 2.3   | Operating Page - Max./Min./Average Functions (Level 1) | 9  |
|     | 2.4   | Operating Page – Volume Function (Level 1)             | 11 |
| 3   | SET ( | UP MODE                                                | 12 |
|     | 3.1   | Introduction                                           | 12 |
|     | 3.2   | Set Up Level (Level 2)                                 | 13 |
| 4   | CON   | FIGURATION MODE                                        | 16 |
|     | 4.1   | Introduction                                           | 16 |
|     | 4.2   | Accessing the Configuration Mode                       | 18 |
|     | 4.3   | Basic Hardware and Indicator Functions (Level 3)       | 18 |
|     | 4.4   | Ranges and Passwords (Level 4)                         | 28 |
| 5   | INST  | ALLATION                                               | 30 |
|     | 5.1   | Siting the System                                      | 31 |
|     | 5.2   | Siting the Instrment                                   | 32 |
|     | 5.3   | Mounting the Instrument                                | 34 |
|     | 5.4   | Electrical Connections                                 | 36 |
|     | 5.5   | Relays, Arc Suppression, Outputs and Input             | 38 |
| SPE | CIFIC | ATION                                                  | 39 |

## Note.

The fold-out page attached to the back cover of this manual shows all frames in the programming levels. Space is provided next to each frame to record programmed settings/selections.

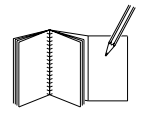

# 1 DISPLAYS AND FUNCTION KEYS

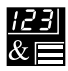

# 1.1 Introduction – Fig. 1.1

The DATUM L160 front panel display, function keys and LED indicators are shown in Fig. 1.1.

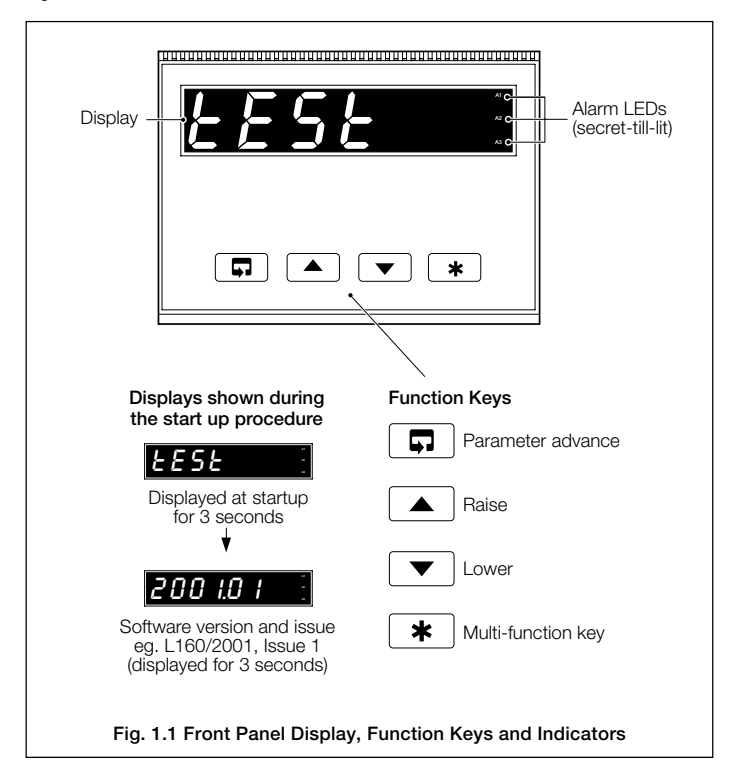

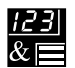

1.2 Use of Function Keys – Fig. 1.2

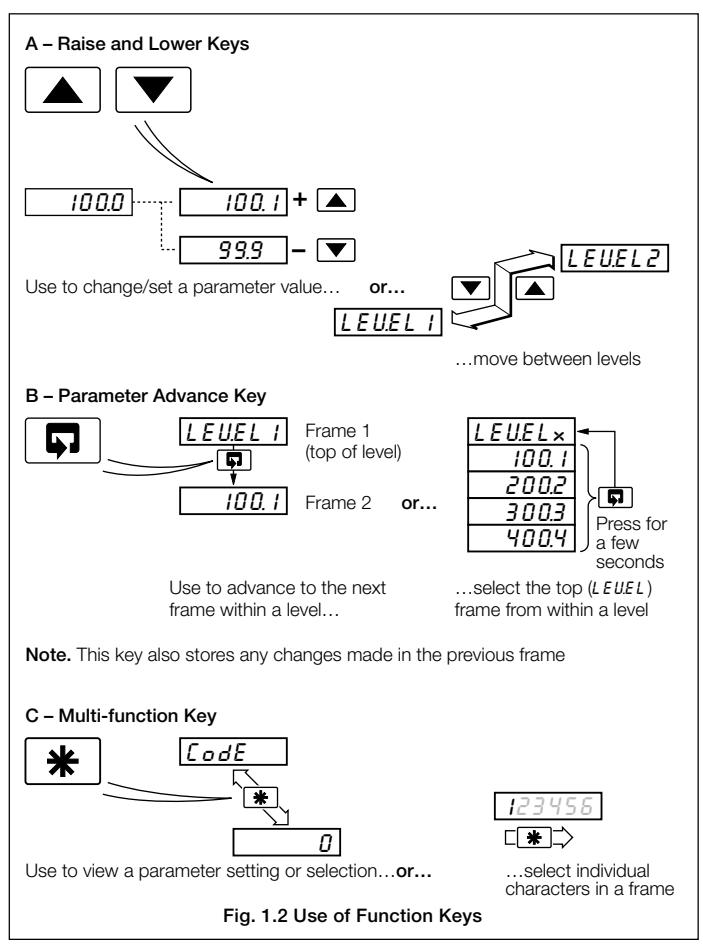

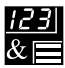

# 1.3 LED Alarms and Indicators – Fig. 1.3

| -             | Alarm LEDs<br>Alarm 1<br>Alarm 2<br>Alarm 3                                       |
|---------------|-----------------------------------------------------------------------------------|
|               |                                                                                   |
| LED           | Status                                                                            |
| All flashing  | Level indicator is in the configuration mode<br>– see Section 4.2                 |
| A1, A2 and A3 | Flashes when Alarm is active (off when inactive)                                  |
|               | Lit constantly when Alarm is an active, latched alarm which has been acknowledged |
|               | Fig. 1.3 LED Alarms and Indicators                                                |

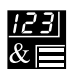

# ...1 DISPLAYS AND FUNCTION KEYS

# 1.4 Error Messages

| Display           | Error/Action                                                                                                    | To Clear Display                                                                                     |
|-------------------|----------------------------------------------------------------------------------------------------|----------------------------------------------------------------------------------------------------|
| <u>EESE</u>       | Start-up Screen<br>Displayed at system start-up.                                                                                                    | Clears automatically<br>(after 3 secs.) to display<br>software version/issue<br>– see Fig. 1.1.      |
| [RL.Err           | Calibration error<br>Turn mains power off and on again<br>(if the error persists contact the<br>Service Organization).                                                                                 | Press the 🔺 key.                                                                                     |
| <u>[[FG,Err</u> ] | Configuration error<br>The configuration and/or setup data<br>for the instrument is corrupted. Turn<br>mains power off and on again<br>(if the error persists, check<br>configuration/setup settings). | Press the 🔺 key.                                                                                     |
| <i>R.d.</i> Err   | A to D Converter fault<br>The analog to digital converter is<br>not communicating correctly.                                                                                                    | Turn mains power off and<br>on again. If the fault<br>persists, contact the<br>Service Organization. |
| IP.F.R. IL        | Sensor input out of range                                                                                                    | Restore valid sensor input.<br>Check sensor output.                                                  |
| OPt.Err           | <b>Option board error</b><br>Communications to the option<br>board have failed.                                                                                                    | Contact the Service<br>Organization.                                                                 |

# 2 OPERATOR MODE

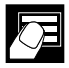

# 2.1 Introduction

Operator Mode (Level 1) is the normal day-to-day mode of the DATUM L160.

Frames displayed in Level 1 are determined and limited by the indicator functions which are selected during configuration of the instrument – see Section 4.

**Note.** Only the operating frames relevant to the configured functions are displayed in Operator Mode.

The three indicator functions are:

- Standard Level Indicator page 8
- Level Indicator with Max./Min./Average page 9
- Level Indicator with Volume Indication page 11

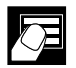

# 2 OPERATOR MODE

# 2.2 Operating Page – Standard (Level 1)

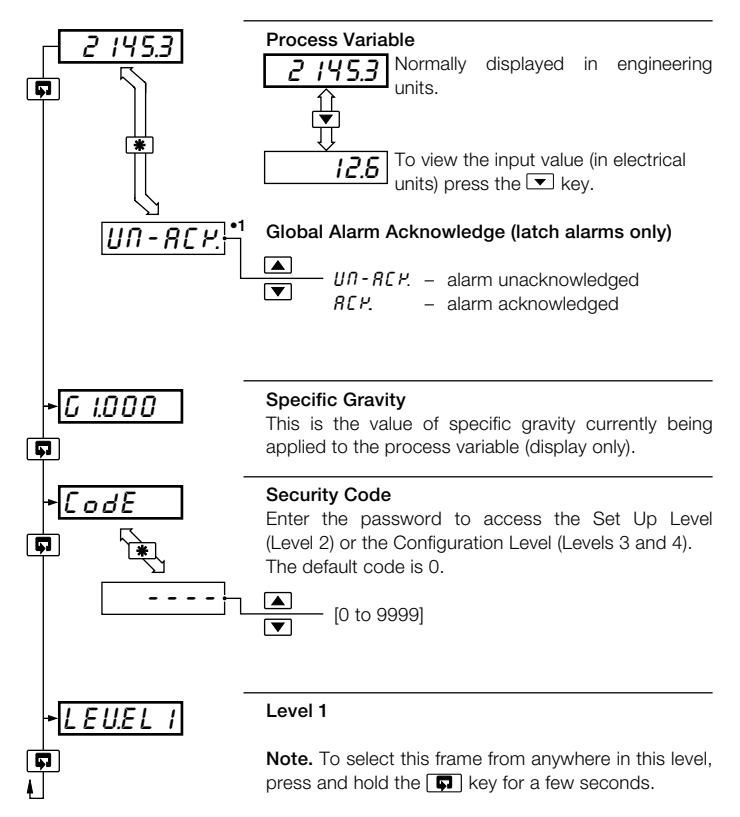

•1 Displayed only if there is an active latch alarm.

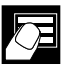

# 2.3 Operating Page – Max./Min./Average Functions (Level 1)

See Section 4.3.3 for details of Max./Min./Average functions.

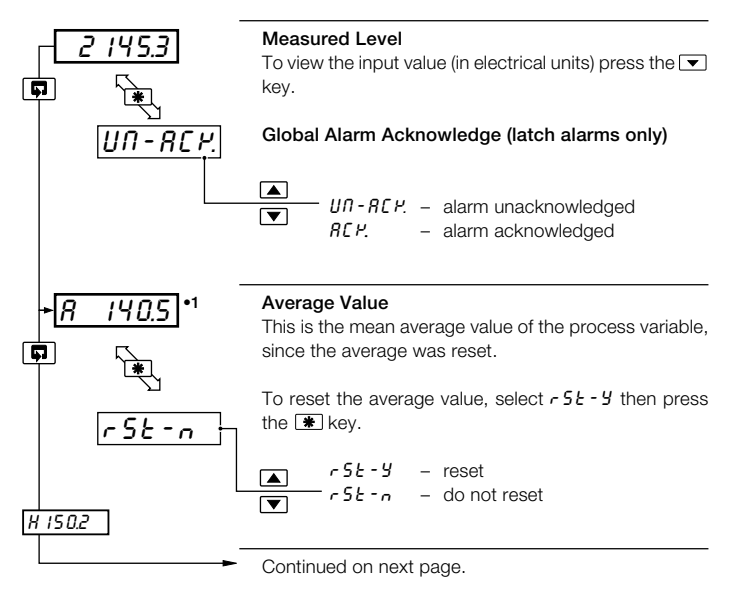

•1 The average value is displayed only if enabled in the configuration level - see Section 4.3.3

The average value is reset automatically on power-up and can also be reset from a digital input – see Section 4.3.4.

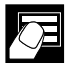

0 0

# 2 OPERATOR MODE

otina D

| Operating Fage      | = Max./Min./Average runctions (Lever I)                                                                                                    |
|---------------------|----------------------------------------------------------------------------------------------------|
| F (* )              | Maximum Value         This is the maximum value of the process variable since the maximum was reset.         To reset the maximum value, select $r 5 t - 9$ then press the $\textcircled{*}$ key. $\textcircled{*}$ $r 5 t - 9$ - reset $\fbox{*}$ $f - 5 t - 9$ - reset |
| + <u>L 130.8</u> •1 | Minimum Value<br>This is the minimum value of the process variable<br>since the minimum was reset.                                                                                                    |
|                     | To reset the minimum value, select $r5t - 4$ then press<br>the <b>*</b> key.<br><b>*</b> $r5t - 4$ - reset<br><b>*</b> $r5t - n$ - do not reset                                                                                                    |
| + <u>C :.000</u>    | <b>Specific Gravity</b><br>This is the value of specific gravity currently being applied to the process variable (display only).                                                                                                    |
| • <u>CodE</u>       | Security Code<br>Enter the correct code to access the Set Up Level<br>(Level 2) or the Configuration Level (levels 3 and 4).<br>[0 to 9999]                                                                                                    |
| + <u>LEU.EL</u> (   | Level 1<br>Note. To select this frame from anywhere in this page,<br>press the seconds.                                                                                                    |

v (Min (Average Eurotions (Lovel 1)

•1 The maximum and minimum values are reset automatically on power-up and can also be reset from a digital input – see Section 4.3.4.

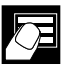

# 2.4 Operating Page – Volume Function (Level 1)

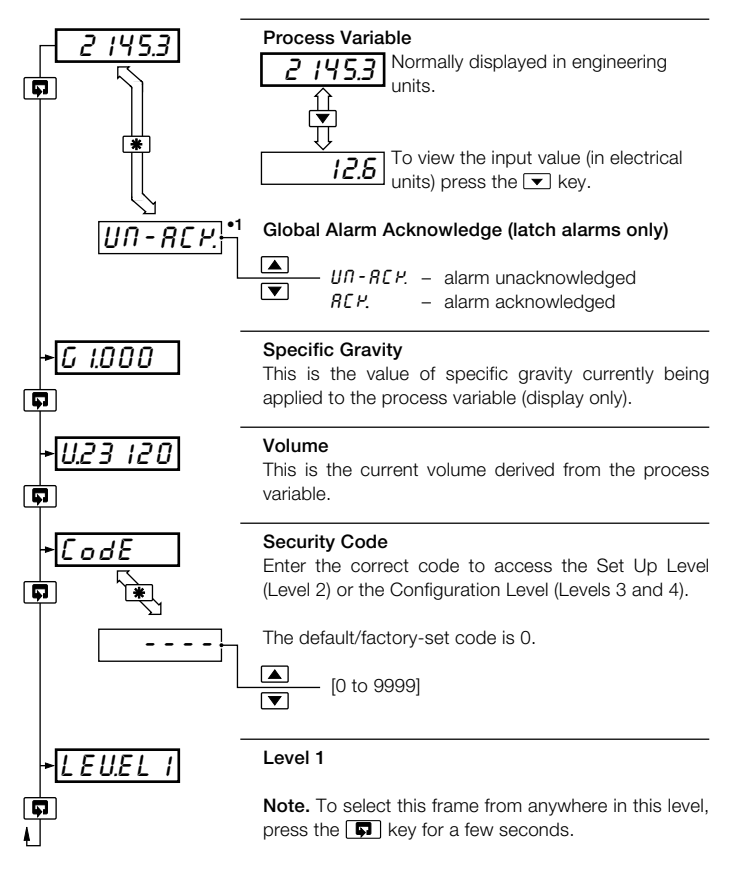

•1 Displayed only if there is an active latch alarm.

# 8: 3 SET UP MODE

# 3.1 Introduction

To access the Set Up Level (Level 2) the correct code must be entered in the security code frame ( $\mathcal{L} \circ d\mathcal{E}$ ) in Level 1 – see Sections 2.2 to 2.4.

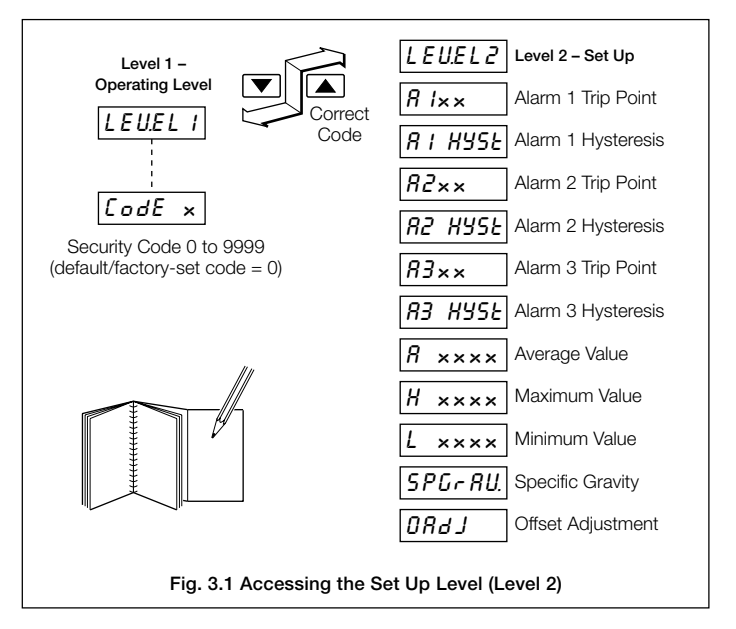

# 3.2 Set Up Level (Level 2)

| LEU.EL2                                                        | Level 2                                                                                                    |
|----------------------------------------------------------------|----------------------------------------------------------------------------------------------------|
|                                                                | <b>Note.</b> To select this frame from anywhere in this level, press the                                                                                                    |
| + <u>R IhP</u> +1<br><b>F</b> (*)<br><i>100. I</i>             | Alarm 1 Trip PointAlarm type: $R \ IhP =$ High level alarm $R \ ILP =$ Low level alarm $R \ ILL =$ Latched high level alarm $R \ ILL =$ Latched low level alarm $R \ ILF r =$ Fast rate level alarm $R \ ISr =$ Slow rate level alarm $R \ ISr =$ Slow rate level alarm $R \ ISr =$ Slow rate level alarm $R \ ISr =$ Slow rate level alarm $R \ ISr =$ Slow rate level alarm $R \ ISr =$ Slow rate level alarm $R \ ISr =$ Slow rate level alarm $R \ ISr =$ Slow rate level alarm $R \ ISr =$ Slow rate level alarm $R \ ISr =$ Slow rate level alarm $R \ ISr =$ Slow rate level alarm $R \ ISr =$ Slow rate level alarm                                                                                                    |
| + <u>R IKYSE</u> *²<br><b>F E IOOD</b>                         | Alarm 1 Hysteresis         Not applicable to R IFr and R ISr alarm type.         Image: starting of the starting starting start |
| • <i>R2LP</i> •1<br><b>F</b> •<br>200.2                        | Alarm 2 Trip Point<br>Alarm type<br>(In engineering units or % of engineering span<br>per hour].                                                                                                    |
| + <u>R2.H95E</u> * <sup>2</sup><br><b>F E</b><br><i>C</i> 20.0 | Alarm 2 Hysteresis<br>Not applicable to <i>R2.F r</i> and <i>R2.5 r</i> alarm type.                                                                                                    |
|                                                                | Continued on next page                                                                                                    |

- •1 Not displayed if the alarm is disabled ('None' selected) see Section 4.3.2.
- •2 Displayed only if custom alarm hysteresis is selected see Section 4.3.2. (not displayed for rate alarms).

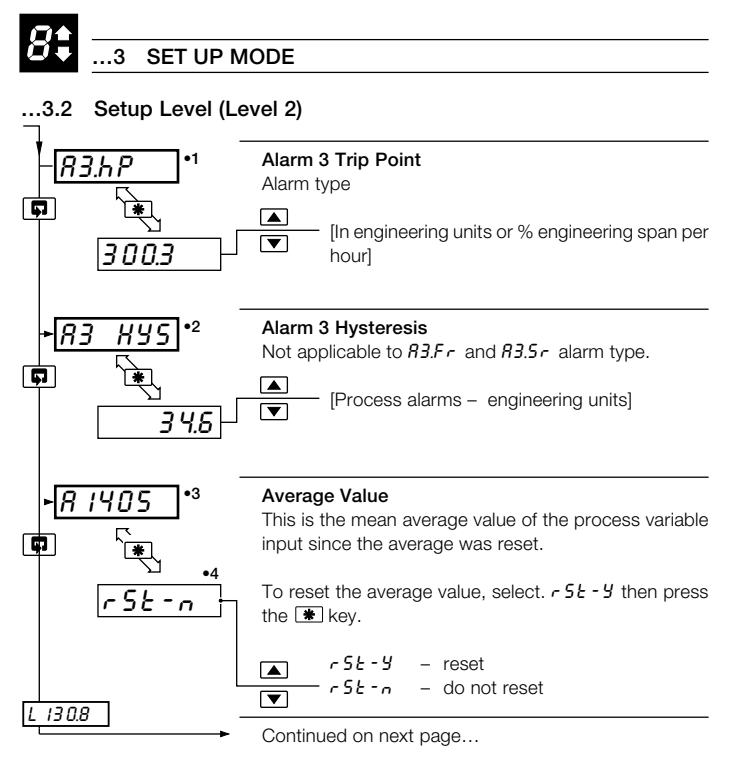

- •1 Not displayed if the alarm is disabled ('None' selected) see Section 4.3.2.
- •2 Displayed only if custom alarm hysteresis is selected see Section 4.3.2. (not displayed for rate alarms).
- •3 The average value is reset automatically on power-up and can also be reset from a digital input see Section 4.3.3.

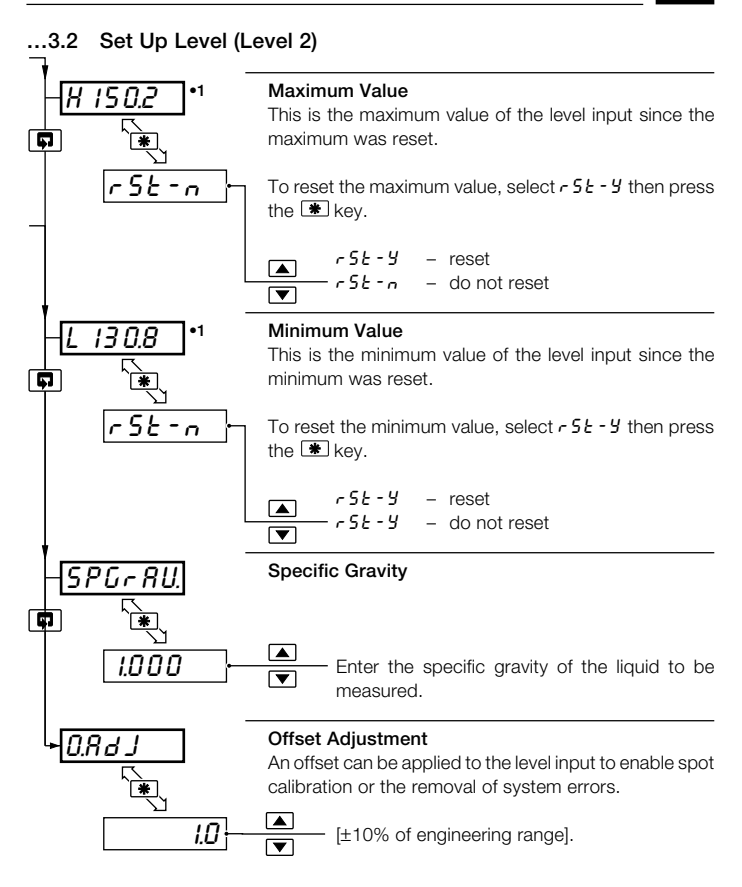

 The maximum and minimum values are reset automatically on power-up and can also be reset from a digital input – see Section 4.3.3.

# 4 CONFIGURATION MODE

# 4.1 Introduction - Fig. 4.1

The Configuration Mode comprises two levels (3 and 4) as shown in Fig. 4.1.

Level 3 is divided into four frames. For most simple applications it is only necessary to set up the parameters in the first frame.

## Note.

When in the Configuration Level:

- All the LED indicators flash.
- · All relays and logic outputs are turned off.
- The analog output reverts to 0% (4mA) output level.

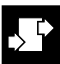

# ...4.1 Introduction – Fig. 4.1

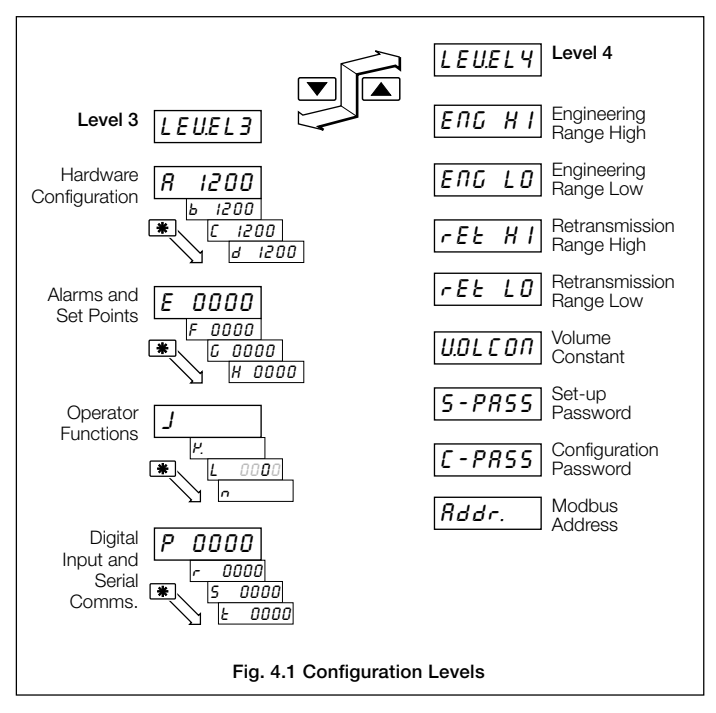

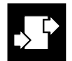

# .4 CONFIGURATION MODE

# 4.2 Accessing the Configuration Mode

To access the Configuration Mode, enter the correct configuration code in Level 1 – see Sections 2.2 to 2.4. The Configuration password is set up in Level 4.

# 4.3 Basic Hardware and Indicator Functions (Level 3)

# 4.3.1 Hardware Assignment and Input Type – Fig. 4.2

|                                                                                                    | Level 3                                                                                                    |
|----------------------------------------------------------------------------------------------------|----------------------------------------------------------------------------------------------------|
|                                                                                                    | <b>Note.</b> To select this frame from anywhere in this level, press the <b>I</b> , key for a few seconds.                                                                                                 |
| <b>R</b> 1200<br><b>R</b> 1200<br><b>R</b> 1200<br><b>R</b> 1200<br><b>R</b> 1200<br><b>R</b> 1200 | <b>'ABCD' Settings</b><br>The first character (A, B, C or D) identifies the parameter<br>to be changed. The current setting is indicated by a<br>flashing letter. Parameter options are shown in Fig. 4.2. |
|                                                                                                    | <ul> <li><i>R</i> = Hardware configuration</li> <li><i>b</i> = Input type and range</li> <li><i>C</i> = Not applicable</li> <li><i>d</i> = No. of decimal points</li> </ul>                                |
| [ <b>5</b> 1202]                                                                                   | Note. For custom settings contact the local distributor.                                                                                                    |
|                                                                                                    | Continued on page 20.                                                                                                    |

18

# ...4.3.1 Hardware Assignment and Input Type - Fig. 4.2

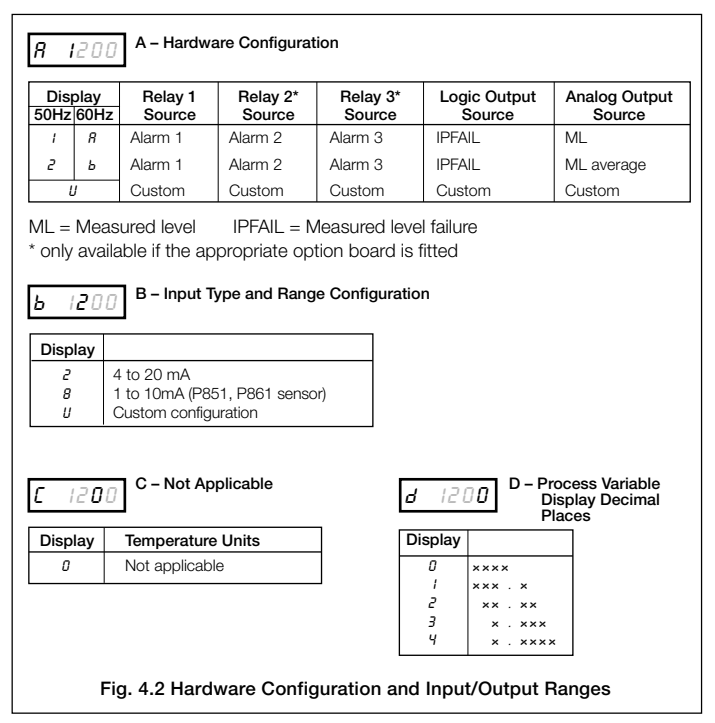

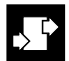

# CONFIGURATION MODE

## .3.2 Alarms - Figs. 4.3, 4.4, 4.5 and 4.6

All alarms output relays are de-energized in the alarm state (fail safe).

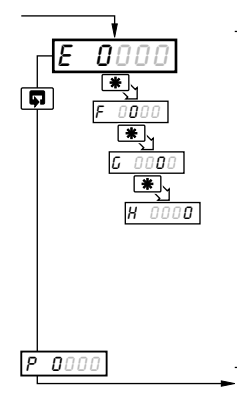

#### 'EFGH' Settings

The first character (E, F, G or H) identifies the parameter to be changed. The current setting is indicated by a flashing letter. Parameter options are shown in Fig. 4.3.

= Alarm 1 type Ε F = Alarm 2 type

- = Alarm 3 type G
- H = Alarm hysteresis

Note. For fail safe operation, active alarms denergize the relay and inactive alarms energize the relay. For custom settings contact the local distributor.

Continued on page 25.

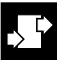

# ...4.3.2 Alarms - Figs. 4.3, 4.4, 4.5 and 4.6

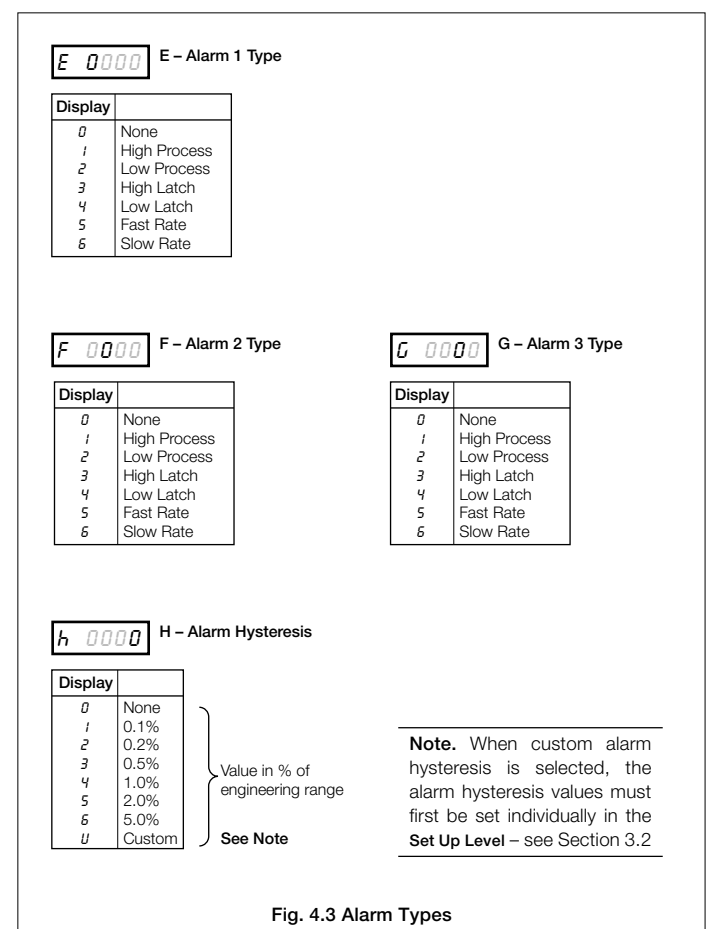

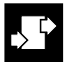

# 4 CONFIGURATION MODE

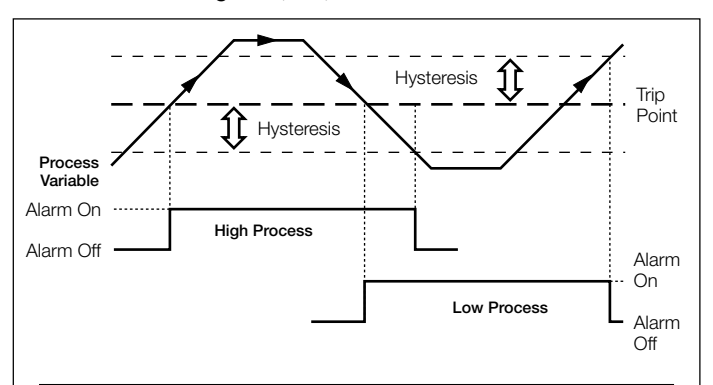

#### ...4.3.2 Alarms - Figs. 4.3, 4.4, 4.5 and 4.6

## Note.

**Process Alarms** – an alarm becomes active when the process variable rises above the high process alarm trip point value or falls below the low process alarm trip point value. Process alarm trip point values are configured in engineering units in Set Up Level (Level 2). If an alarm hysteresis value of zero is configured the alarm becomes inactive when the process variable value returns past the alarm trip point value. If a positive or negative hysteresis value is configured the alarm becomes inactive when the process variable reaches the hysteresis point. The hysteresis value is configured in engineering units e.g. if a hysteresis value of -5.0 is configured. The programmable alarm hysteresis function can also be utilized for pump control applications when an output relay is assigned to an alarm.

#### Fig. 4.4 Process Alarms

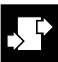

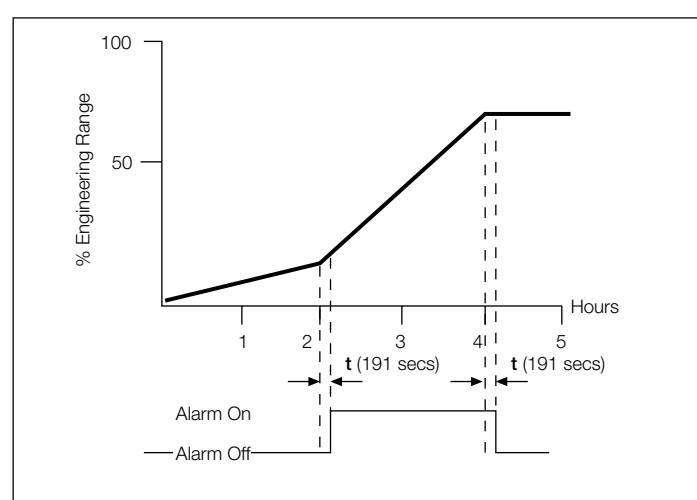

...4.3.2 Alarms - Figs. 4.3, 4.4, 4.5 and 4.6

## Note.

Fast/Slow Rate Alarms – an alarm becomes active when the rate of change in the process variable is faster or slower than the configured alarm value. Rate of change alarm values are configured as a % of span change per hour. The elapsed time period before the alarm condition is detected is dependent upon the configured alarm value. This period can be calculated as follows:

$$t = 10.81 + \frac{1800}{\text{trip value (as a \% of eng. span/hr)}}$$

The alarm remains active until the rate of change in the process variable returns to the non-alarm condition. The calculated time period (t) elapses between the process variable reaching the non-alarm condition and the alarm becoming inactive.

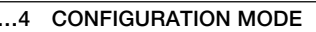

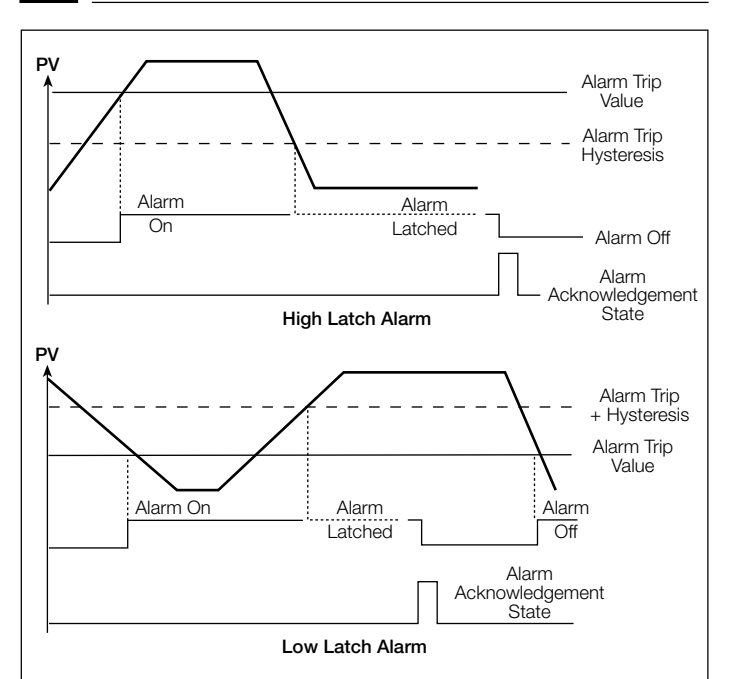

#### Note.

High/Low Latch Alarms – An alarm becomes active when the process variable value rises above the high latch alarm trip point value or falls below the low latch alarm trip point value. The latch alarm trip point values are configured in engineering units in the Set Up Level (Level 2). The alarm remains active until it is acknowledged and the alarm process condition is removed. The alarm can be acknowledged using the keys on the instrument front panel (see page 3) or via the volt-free digital input once it has been configured to provide a remote alarm acknowledge facility.

## Fig. 4.6 Latch Alarms

# 4.3.3 Operator Functions - Fig. 4.7

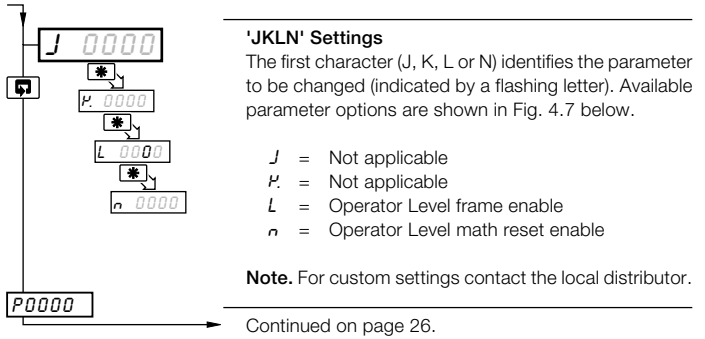

| L 0000 |
|--------|
|--------|

| Parameter<br>Setting | Max./Min. | Average | Volume |
|----------------------|-----------|---------|--------|
| 0                    | x         | x       | ×      |
| 1                    | X         | ×       | 1      |
| 2                    | X         | 1       | ×      |
| 3                    | x         | 1       | 1      |
| Ч                    | 1         | ×       | ×      |
| 5                    | 1         | ×       | 1      |
| 6                    | 1         | 1       | ×      |
| 7                    | 1         | 1       | 1      |

n 000**0** 

| Parameter<br>Setting | Max/Min./Average |
|----------------------|------------------|
| 0                    | ×                |
| 1                    | 1                |

## Fig. 4.7 Operator Level Maths Reset Enable

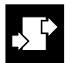

# 4 CONFIGURATION MODE

# 4.3.4 Digital Input and Serial Communications - Fig. 4.8 and 4.9

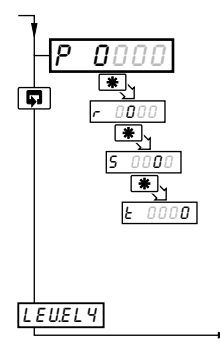

## 'PRST' Settings

The first character (P, R, S or T) identifies the parameter to be changed. The current setting is indicated by a flashing letter. Parameter options are shown in Fig. 4.8.

- P = Digital input function
  - = Analog input filter
- 5 = Serial communications configuration
- $\boldsymbol{k}$  = Serial communications parity

Note. For custom settings contact the local distributor.

Continued on page 28.

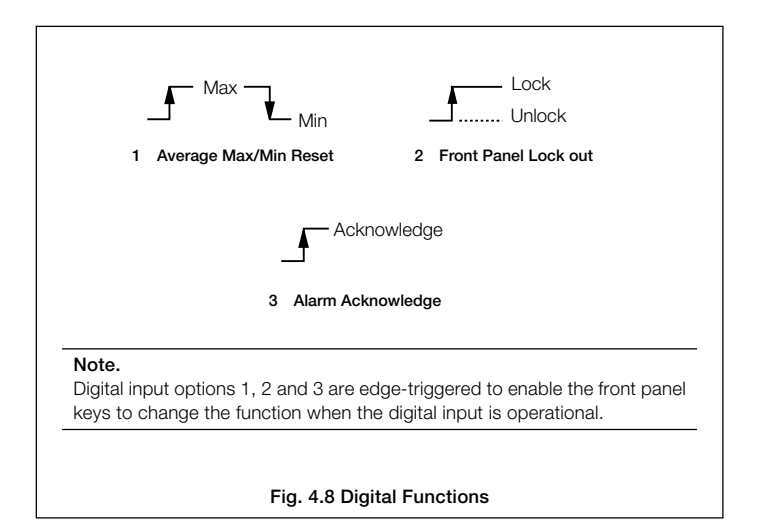

# ...4.3.4 Digital Input and Serial Communications - Fig. 4.8 and 4.9

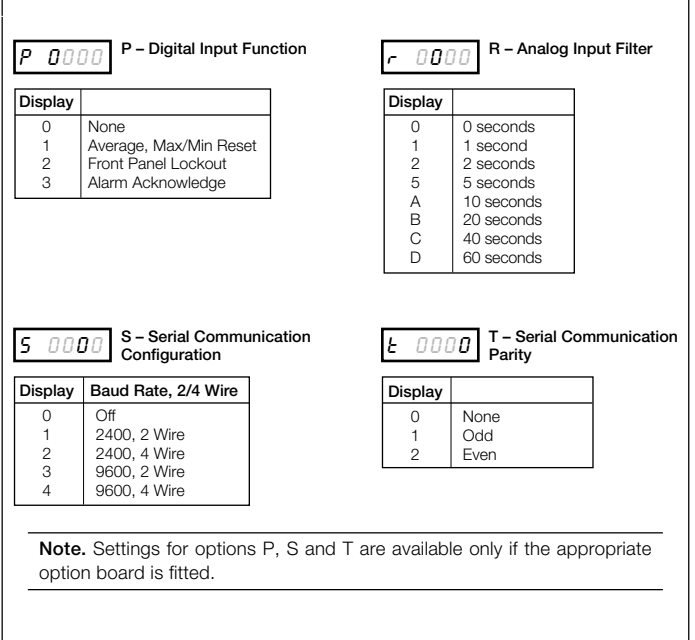

## Fig. 4.9 Digital Functions and Serial Communications Configuration

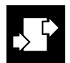

# 4 CONFIGURATION MODE ...

## 4.4 Ranges and Passwords (Level 4)

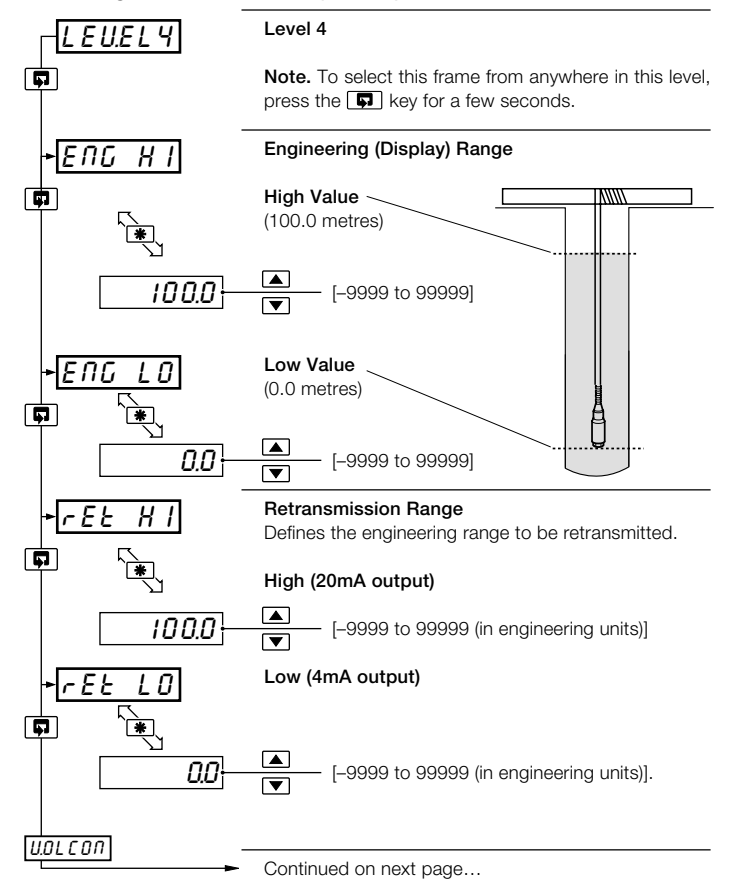

4 CONFIGURATION MODE

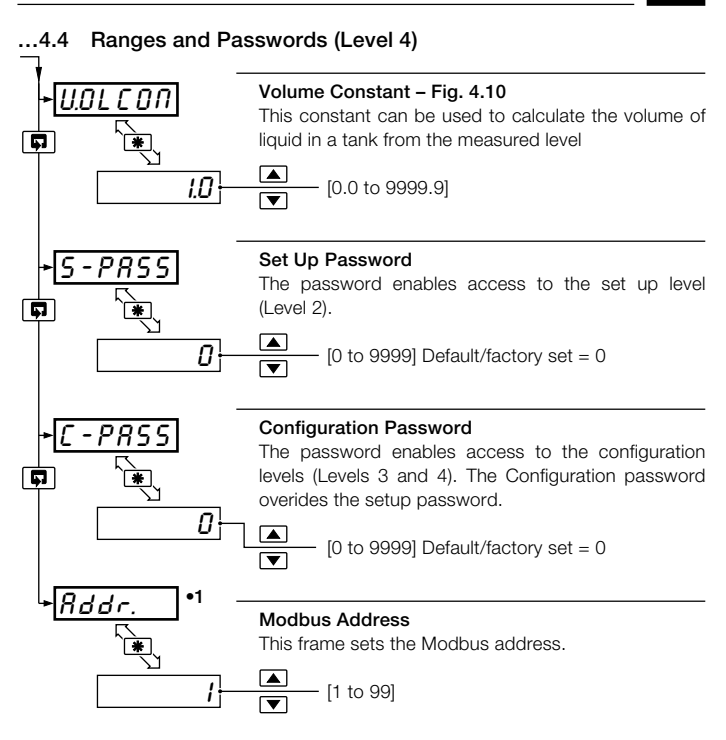

•1 Available only if the appropriate option board is fitted.

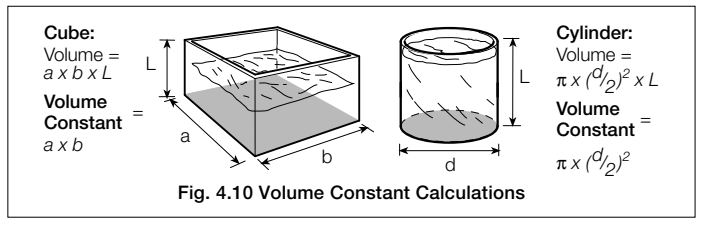

# 5 INSTALLATION

## EC Directive 89/336/EEC

In order to meet the requirements of the EC Directive 89/336/EEC for EMC regulations, this product must not be used in a non-industrial environment.

# End of Life Disposal

This instrument does not contain any substance that will cause undue harm to the environment. It can therefore be safely considered as normal waste and disposed of accordingly.

## Cleaning

Clean the front panel only, using warm water and a mild detergent.

DATUM L160

#### 5.1 Siting the System - Fig. 5.1

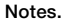

- In hiah humidity environments. entering any sensor vent (breather) tubes.

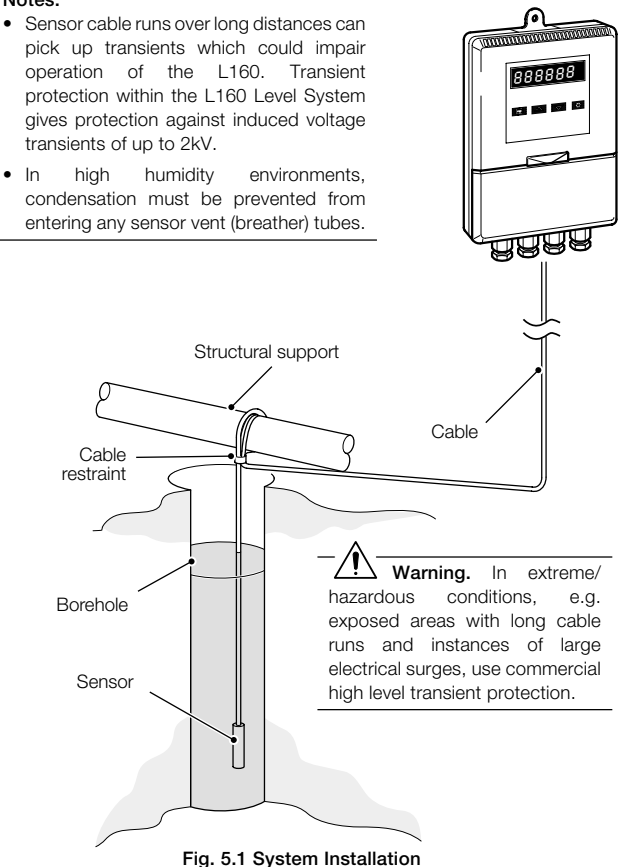

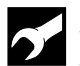

# .5 INSTALLATION

# 5.2 Siting the Instrment - Figs. 5.2 and 5.3

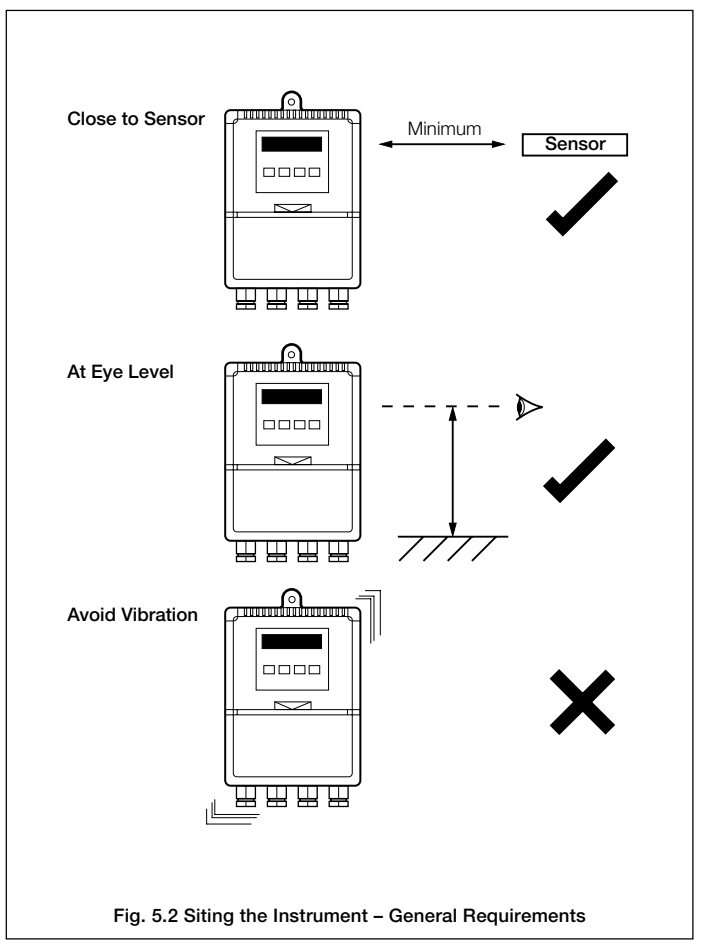

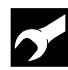

# ...5.2 Siting the Instrument - Figs. 5.2 and 5.3

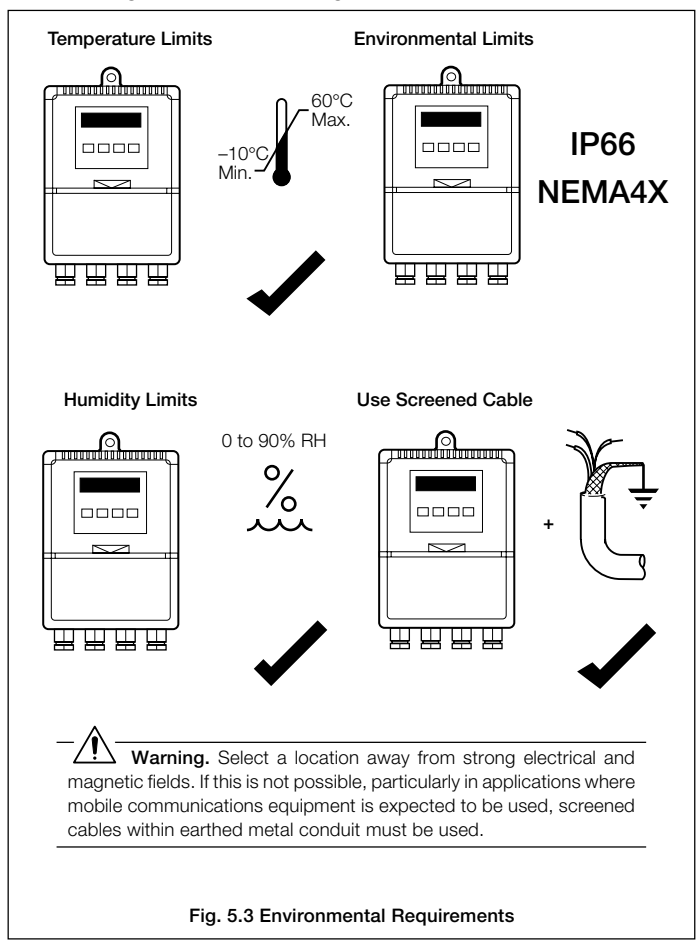

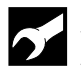

# .5 INSTALLATION

# 5.3 Mounting the Instrument - Figs. 5.4 and 5.5

The instrument is designed for wall-mounting or pipe-mounting (see Fig. 5.5). The pipe-mounting kit (part no. 4600/0138) is suitable for both vertical and horizontal pipes. Overall dimensions are shown in Fig. 5.4.

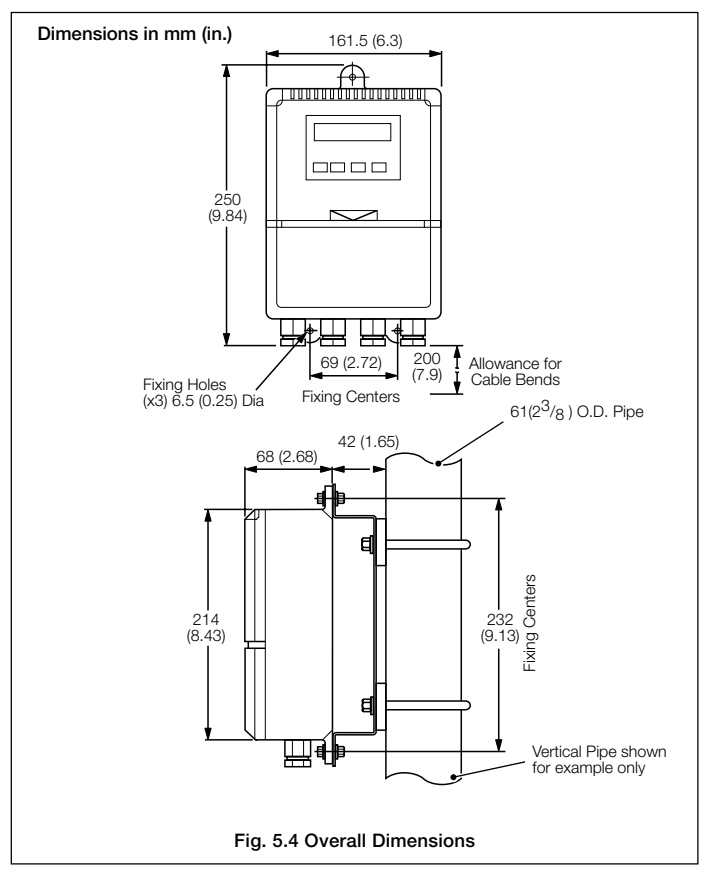

# ...5.3 Mounting the Instrument - Figs. 5.4 and 5.5

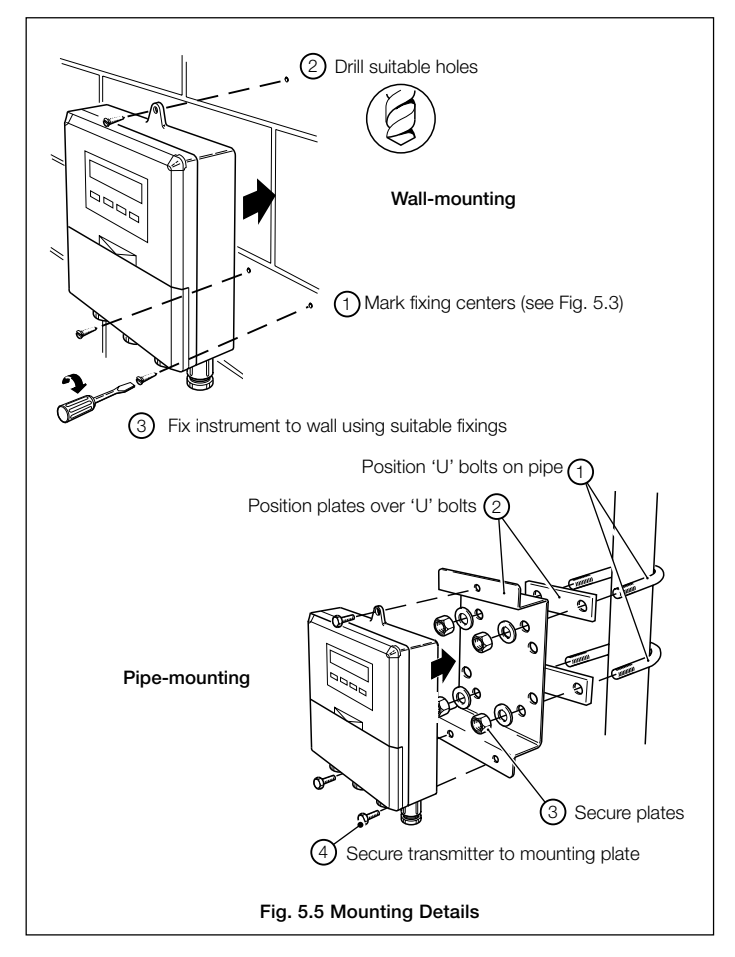

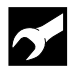

# .5 INSTALLATION

## 5.4 Electrical Connections - Fig. 5.6

# Warning.

- The instrument is not fitted with a switch therefore a disconnecting device such as a switch or circuit breaker conforming to local safety standards must be fitted to the final installation. It must be mounted in close proximity to the instrument within easy reach of the operator and must be marked clearly as the disconnection device for the instrument
- Remove all power from supply, relay and any powered control circuits and high common mode voltages before accessing or making any connections.
- Use cable appropriate for the load currents. The terminals accept cables up to 14AWG (2.5mm<sup>2</sup>).
- The instrument conforms to Mains Power Input Insulation Category 2, Pollution Degree 2 (EN601010–1).
- All connections to secondary circuits must have basic insulation.
- · After installation, there must be no access to live parts, e.g. terminals
- Terminals for external circuits are for use only with equipment with no accessible live parts.
- If the instrument is used in a manner not specified by the Company, the protection provided by the equipment may be impaired.
- All equipment connected to the instrument's terminals must comply with local safety standards (IEC 60950, EN601010–1).

#### Note.

- Always route signal leads and power cables separately, preferably in earthed (grounded) metal conduit.
- It is strongly recommended that screened cable is used for signal inputs and relay connections.

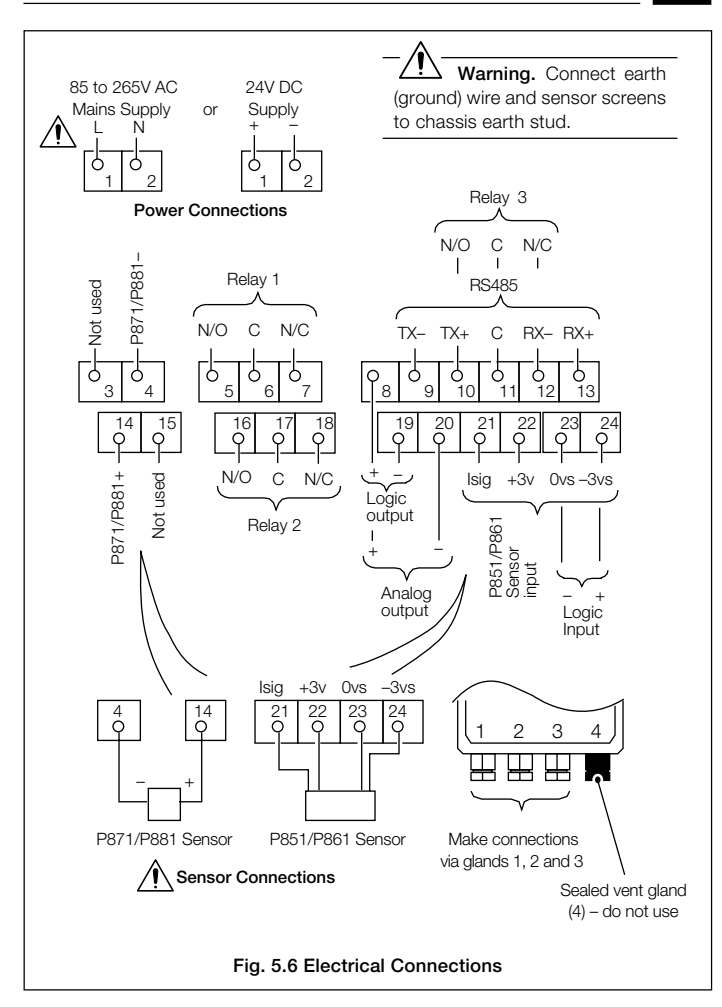

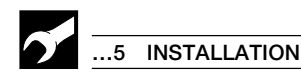

# 5.5 Relays, Arc Suppression, Outputs and Input

## 5.5.1 Relay Contact Ratings

115/230V AC at 5A (non-inductive)

250V DC 25W max.

## 5.5.2 Arc Suppression

Arc suppression components are fitted to relays 2 and 3 only. If relay 1 is required to switch inductive loads, fit the arc suppression components supplied.

# 5.5.3 Logic Output

18V DC at 20mA

Minimum load 900 $\Omega$ 

Isolation 500V from input (not isolated from retransmission output)

## 5.5.4 Retransmission Analog Output

Maximum load 15V (750Ω at 20mA)

Isolation 500V from input (not isolated from logic output).

## 5.5.5 Logic Input

Type: Volt-free

Minimum pulse: 250ms

# SPECIFICATION

# Operation

## Display

High-intensity 7-segment, 1 x 5-digit LED display

Three alarm LED indicators

Display range -9999 to +99999

Display resolution ±1 digit

Display height 14mm (0.56 in.)

# Configuration

User-defined via front panel

# **Standard Functions**

## Alarms

| Number | Three user-defined |
|--------|--------------------|
| Types  | High/Low process   |
|        | High/Low latch     |
|        | Fast/Slow rate     |

## Alarm hysteresis

0 to 100% of range

## Math functions

Maximum and minimum value detection

Average level

SG correction

Tank volume calculation

20-breakpoint custom linearizer (factory configured)

# ... SPECIFICATION

## **Analog Inputs**

## Input type

1 to 10 mA, 4 to 20 mA or customize via PC Configurator

#### Input sampling rate

250ms

#### Accuracy

Indicator0.2% of readingOutput<0.2% of span</td>

## Sensor power supply

24V, 30mA max. (powers one 2-wire transmitter)  $\pm$  3V, 15mA (power for P851/P861 sensors)\* \*Option board

## Outputs – Standard Build

#### Retransmission

## Logic output

| 18V DC at 20r | mA                    |                       |                |         |
|---------------|-----------------------|-----------------------|----------------|---------|
| Min. load     | 400Ω                  |                       |                |         |
| Isolation     | 500V from sensor inpu | it (not isolated from | retransmission | output) |

#### Relay output

One relay as standard (SPDT) 5A at 115/230V AC, assignable to alarms

# SPECIFICATION ...

# Options

One build can be selected from:

| Type 01 | Two relays + retransmission + logic output + digital input (Standard Build) |
|---------|-----------------------------------------------------------------------------|
| Type 02 | Three relays + retransmission + logic output + digital input                |
| Туре 03 | Two relays + retransmission + logic output + digital input + Modbus         |
| Type 04 | Two relays + logic output + retransmission +<br>P851/P861 power supply      |

# I/O

#### Relay output

SPDT 5A at 115/230V AC Assignable to alarms

## **Digital input**

| Туре          | Volt-free |
|---------------|-----------|
| Minimum pulse | 250ms     |

## Modbus serial communications

| Connections | RS422/RS485, 2- or 4-wire |
|-------------|---------------------------|
| Speed       | 2.4k or 9.6k baud rate    |
| Protocol    | Modbus RTU slave          |

# Electrical

# Voltage (supply)

85 to 265V AC 50/60Hz 24V DC optional

#### Power consumption

< 6VA (85 to 265V AC) < 5W (24V DC)

## Power interruption protection

<60ms/<3 cycles, no effect >60ms/>3 cycles, instrument returns to operation after a controlled reset

# ...SPECIFICATION

## Physical

## Size

160mm wide x 250mm high x 68mm (6.3 in. wide x 9.84 in. high x 2.68 in.)

## Weight

2kg (4.5lb)

## Environmental

## **Operating limits**

-10 to 55°C (14 to 131°F) 5 to 95% RH non-condensing

## **Temperature stability**

<0.02% of reading or 2µV/°C (1µV/°F)

## Front face

IP66 (NEMA 4X)

# EMC

## Emissions

Meets requirements of EN50081-2

## Immunity

Meets requirements of EN50082-2

## Design and manufacturing standards

CE mark

# Electrical safety

EN61010-1

SS/L160 Issue 3

# **Customer Support**

We provide a comprehensive after sales service via our Worldwide Service Organization. Contact one of the following offices for details of your nearest Service and Repair Centre.

## United Kingdom

ABB Limited Tel: +44 (0)1480 475321 Fax: +44 (0)1480 217948

#### United States of America

ABB Inc. Tel: +1 215 674 6000 Fax: +1 215 674 7183

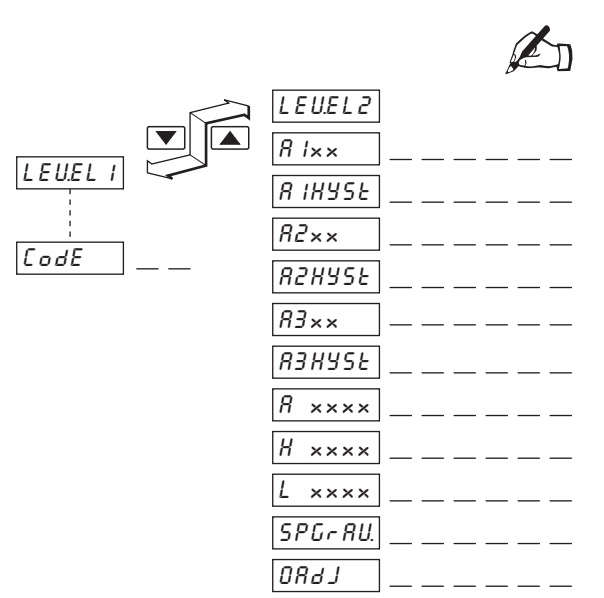

#### **Client Warranty**

Prior to installation, the equipment referred to in this manual must be stored in a clean, dry environment, in accordance with the Company's published specification. Periodic checks must be made on the equipment's condition.

In the event of a failure under warranty, the following documentation must be provided as substantiation:

- 1. A listing evidencing process operation and alarm logs at time of failure.
- 2. Copies of operating and maintenance records relating to the alleged faulty unit.

| Instrument Serial Number: |  |  |
|---------------------------|--|--|
| Product Code: L160//      |  |  |

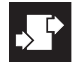

# CUSTOMER CONFIGURATION LOG

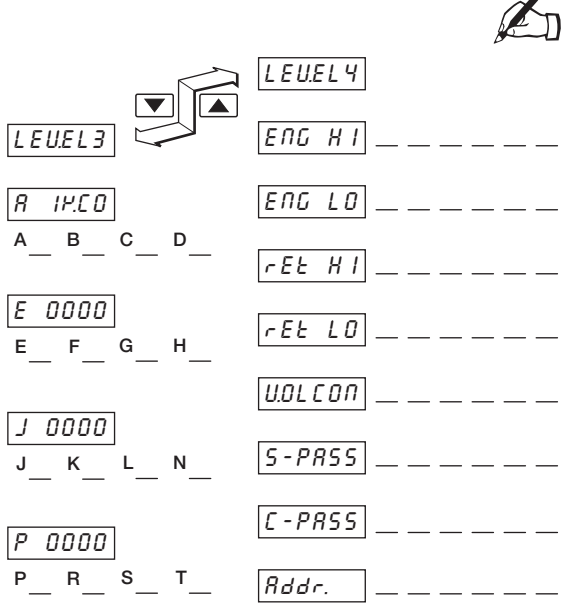

ABB has Sales & Customer Support expertise in over 100 countries worldwide

www.abb.com

The Company's policy is one of continuous product improvement and the right is reserved to modify the information contained herein without notice.

Printed in UK (03.06)

© ABB 2006

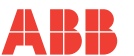

ABB Limited Howard Road, St. Neots Cambridegshire PE19 8EU UK Tel: +44 (0)1480 475321 Fax:+44 (0)1480 217948

ABB Inc. 125 E. County Line Road Warminster PA 18974 USA Tel: +1 215 674 6000 Fax:+1 215 674 7183